# Uporaba Google učilnice

Google poimenuje učilnico "Predavanje"

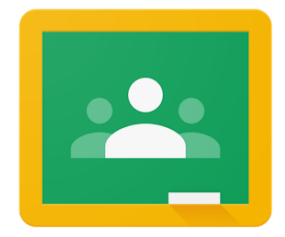

Bodite pozorni, saj lahko v šolske učilnice dostopate samo s šolskim mailom ime.priimek@gimnazija-ruse.si

#### Ob prvi uporabi učilnice vas bo sistem vodil in vam pomagal.

# Dostop do učilnice (računalnik)

- 1. Prijavite se v svoj šolski Google račun.
- 2. v brskalnik vtipkajte "Google classroom"

✓ classroom.google.com ▼

Google Classroom

Not your computer? Use a private browsing window to sign in. Learn more. Next. Create account. Afrikaans. azərbaycan. català. Čeština. Dansk. Deutsch.

Kasneje boste ikono za učilnice videli tudi med googlovimi pripomočki. Najhitreje iz Gmaila, zgoraj desno stisnete 9 pikic in poiščete ikono učilnic.

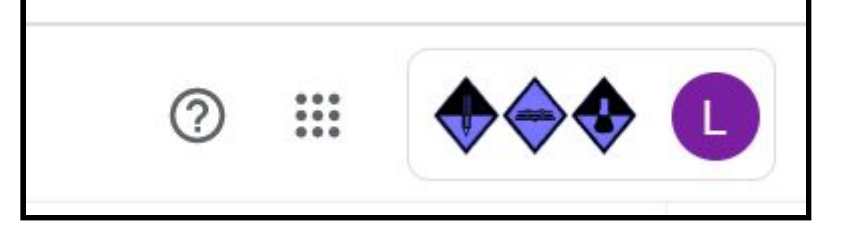

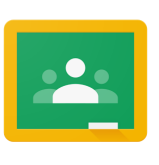

3. Ob prvem dostopu se pokaže prazna stran, zgoraj desno je + za dodajanje novih učilnic.

| <ul> <li>Liponaba Google učinice - Googi X</li> <li>Hiponaba Google učinice - Googi X</li> <li>Hiponaba Go</li></ul> | edavarja X 🕂                                     |                                                          |                                                |                                | <b>- 0 - × -</b>                 |
|----------------------------------------------------------------------------------------------------|--------------------------------------------------|----------------------------------------------------------|------------------------------------------------|--------------------------------|----------------------------------|
| III Apikacije 😐 YouTube 😻 Zemljevici M Gma                                                                                                    | il 🕼 Prevedi 🖪 Učihica                           |                                                          |                                                |                                | ¢ + Ⅲ <b>€</b>                   |
| 1. aFT LDF<br>Sozio Iniz 2019/20<br>5 študentov                                                                                                    | 2. aFT ZDR<br>Soldao leto 2019/20<br>27 Budentov | 3. bFT ZDR in AZD<br>Soldon (no. 3019/20<br>13 Bludentov | 4. aFT LL<br>Soldo Into 2019/20<br>13 Budentov | Inovativna pedagogik.          |                                  |
| ~ □                                                                                                    | ~ □                                              | ~ □                                                      | ~ □                                            | ~ □                            |                                  |
| Testha Inovativna<br>12 studentov                                                                                                    |                                                  |                                                          |                                                | e + 📰                          | 0                                |
| ~ □                                                                                                    |                                                  |                                                          | Ustva                                          | ri predavanje ali se mu pridru | ži                               |
| 0                                                                                                    |                                                  |                                                          |                                                |                                |                                  |
|                                                                                                    |                                                  |                                                          |                                                |                                | SL - 👯 🏲 🖾 👀 13:14<br>25:10:2019 |

- 4. Zgoraj desno pritisnemo + in izberemo možnost "Pridruži se predavanju"
- 5. Sistem pri prvi prijavi zahteva kodo, ki jo posreduje učitelj, kode bodo zbrane in objavljene tudi na spletni strani.

### Dostop do učilnice (mobilne naprave)

Postopek je podoben, vendar je možen samo z uporabo aplikacije.

Bodite pozorni, saj lahko v šolske učilnice dostopate samo s šolskim mailom ime.priimek@gimnazija-ruse.si

## Katere zavihke vidim v učilnici?

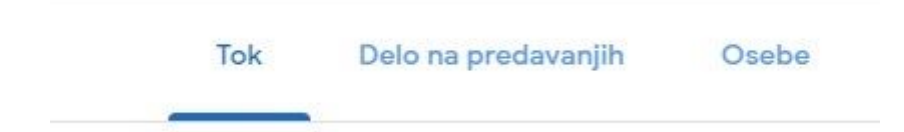

**Tok:** namenjeno za obvestila, zapisuje kronološko - najnovejše bo vedno na vrhu. Učitelj nastavi, katera obvestila se prikazujejo tukaj in kdo vse lahko objavlja.

**Delo na predavanjih:** tukaj boste videli dodana gradiva in naloge. V nalogo lahko pripnete slike, datoteke,... ali pa direktno rešujete gradivo, ki ga je poslal učitelj.